## Configurações Iniciais Meta Quest 2 – v2

MaFEA – Tornar a Educação do Futuro Acessível PR2 – Orientar a adoção bem-sucedida

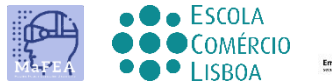

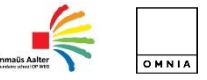

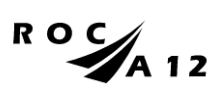

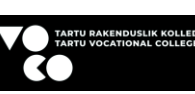

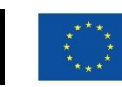

Funded by the European Union

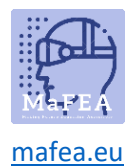

## Configurações Iniciais Meta Quest 2 – v2

Para concluir a configuração inicial do Meta Quest 2, você precisa instalar e configurar o APP no seu celular.

Link oficial de configuração do telemóvel <u>AQUI</u>

Link do YouTube para vídeo tutorial AQUI.

## Primeiros passos

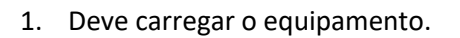

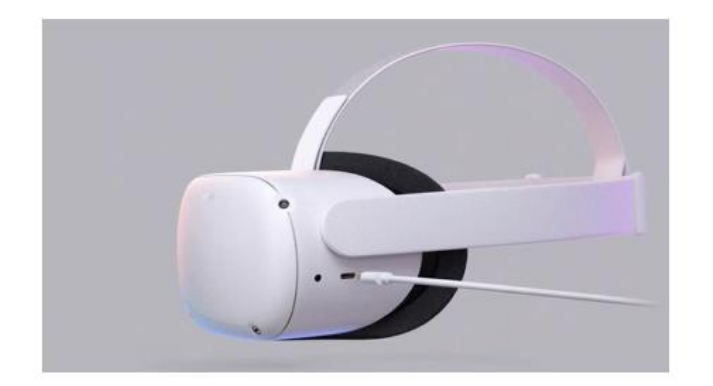

Use o carregador fornecido com o equipamento para carregá-lo antes de usá-lo.

Você deve, de acordo com o tutorial anterior, posicionar os óculos corretamente em sua cabeça, bem como os controles.

Confirme o estado do equipamento através do link <u>AQUI.</u>

- 2. Ligue o dispositivo.
- 3. Selecione o idioma.
- 4. Ajuste o Quest 2 para que você possa ver a tela claramente.
- 5. Ajuste o espaço da lente dentro do óculo para que a imagem fique mais nítida.
- 6. Encontre um espaço onde você possa estar longe de objetos e pressione "continuar" para concluir as configurações.
- 7. Introduza os dados Wi-fi a ligar à Internet (se possível, o Wi-fi tem de ser o mesmo que o Wifi do seu computador e telemóvel).

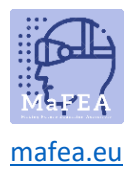

- 8. Será exibido um vídeo com diretrizes de segurança. Tem de "aceitar" os Termos de Segurança.
- 9. O dispositivo será reiniciado automaticamente. Nesta fase, o dispositivo irá realizar as atualizações acima mencionadas. Deve aguardar até que estes tenham sido concluídos.
- 10. Aparecerá um ecrã com um código (PIN). Neste momento deve ir às definições do seu telemóvel (procedimento obrigatório).

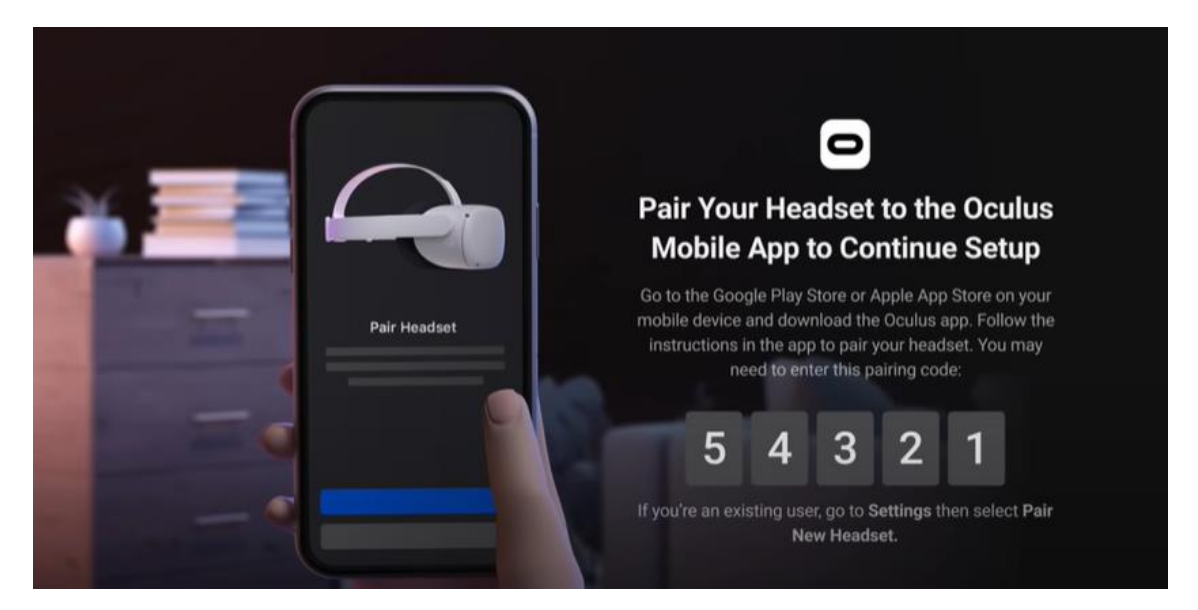

- 11. Transfira a aplicação móvel Meta Quest (Apple App Store ou Google Play).
  - a. Instale-o no seu telemóvel;
  - b. O registo é feito através de uma conta de e-mail pessoal;
  - c. Terá de definir um PIN pessoal (4 dígitos);
  - d. Não precisa de definir um método de pagamento (pode saltar este passo);
  - e. Finalmente, você deve selecionar o dispositivo (Quest 2);
  - f. A APP emparelhará e pedirá o PIN que foi exibido anteriormente na Missão.

|                                                                                   |                                |                                                                                                    |                                                                                                    |                                                                                  |                                                            | 421 <b>B</b> A = . ® 4000 ± |
|-----------------------------------------------------------------------------------|--------------------------------|----------------------------------------------------------------------------------------------------|----------------------------------------------------------------------------------------------------|----------------------------------------------------------------------------------|------------------------------------------------------------|-----------------------------|
|                                                                                   | 412 C D D . Stations           | × A Meta<br>× A Meta < :                                                                                                    | < % 150% ×                                                                                                    | 431 <b>B C ● ・</b> ≪ 11 89% ∎                                                    | Meta Quest Store  Add payment info for VR ann purchases in | Pair a new device           |
| Facebook Technologies, L Open                                                     | 🕫 Meta                         | What's your email?<br>Enter the enail where you can be contacted.<br>This enail will be usef for login and account<br>management, and it work't be public.<br>I final<br>Example@mafea.eu | Finish creating your Meta<br>account                                                                                                    | A                                                                                | the Meta Quest Store.                                      | Meta Quest Pro              |
| 2.3+ 104. Parental<br>dCK reviews 0                                               |                                |                                                                                                    | Name<br>Test Account<br>Email                                                                                                    | Create a Meta Quest PIN                                                          |                                                            |                             |
|                                                                                   |                                |                                                                                                    |                                                                                                    | You will use this 4-digit PIN to authorize<br>purchases in the Meta Quest Store. |                                                            | Meta Quest 2 >              |
|                                                                                   |                                |                                                                                                    | Birthday                                                                                                    |                                                                                  |                                                            | Meta Quest >                |
| Set up your Meta Quest device and discover the best<br>VR games, apps, and events |                                | Next                                                                                                    | 4/6/1992<br>Your Meta account information isn't public.                                                                                                    | Next                                                                             |                                                            | Rift S >                    |
|                                                                                   | G Continue with Facebook       | Kample                                                                                                    | Meta Quest releases, recommendations<br>and sales.                                                                                                    |                                                                                  |                                                            |                             |
|                                                                                   | O Continue with Instagram      | 1 2 3 4 5 6 7 8 9 0                                                                                                    |                                                                                                    | 1 2 3 🗵                                                                          |                                                            | 🦾 Go →                      |
|                                                                                   | Set up account with email      | qwertyuiop<br>asdfghikl                                                                                                    | by creating your account, you agree to the Meta<br>Terms of Service and Supplemental Terms of<br>Service. Learn more about how we collect, use and<br>share your data in the Meta Privacy Policy and<br>Supplemental Privacy Policy, and how we use<br>cockies and initiat technology in our Cookies<br>Policy. | 4 5 6 Done                                                                       |                                                            |                             |
|                                                                                   |                                |                                                                                                    |                                                                                                    | 7 8 9                                                                            |                                                            | Samsung Gear VR >           |
|                                                                                   | Have an Oculus account? Log in | !#1 @ EN(US)com Go                                                                                                    | Back Create account                                                                                                    | 0 ,                                                                              |                                                            | Not now                     |
|                                                                                   |                                | III 0 V                                                                                                    |                                                                                                    |                                                                                  | экір                                                       |                             |

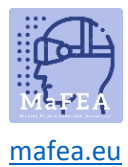

12. Ao colocar os óculos novamente, você tem que definir a área limite para movimentos seguros. Deve seguir todas as instruções.

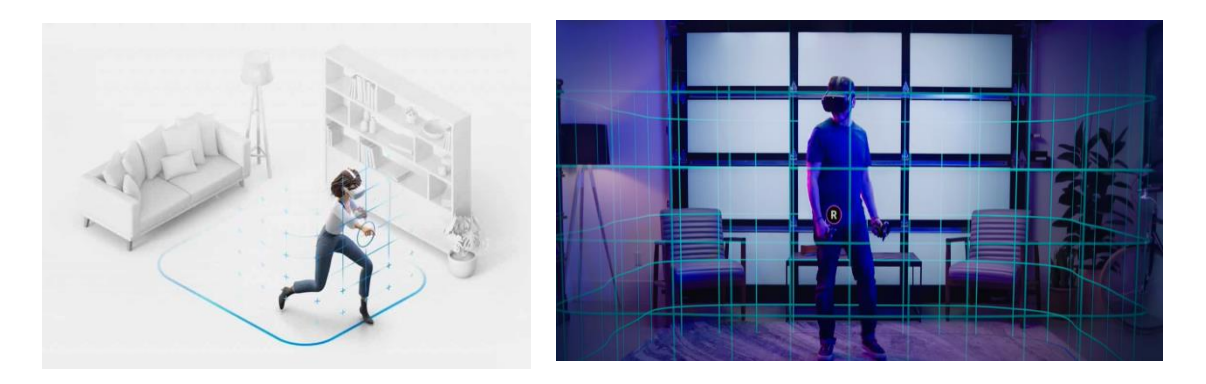

13. Após a configuração anterior, será encaminhado para um ambiente onde encontrará o menu de interação onde poderá aceder a todas as funcionalidades (galeria, aplicações, jogos, definições, etc.).

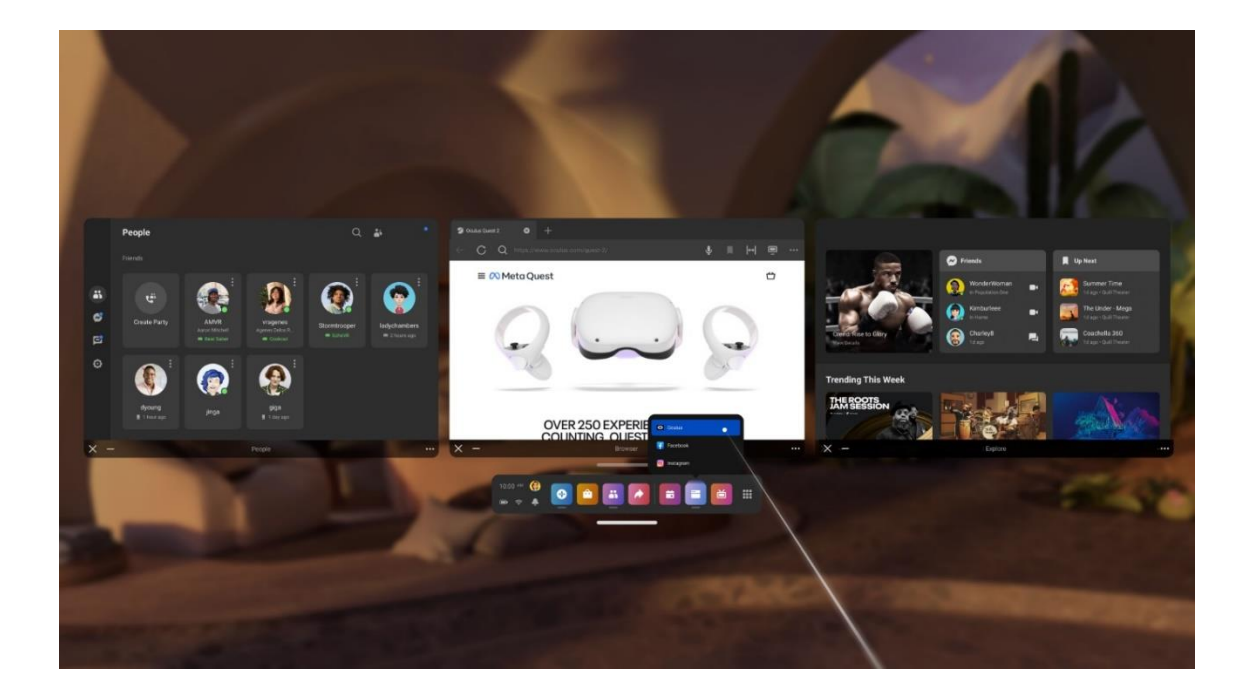

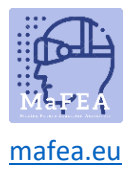

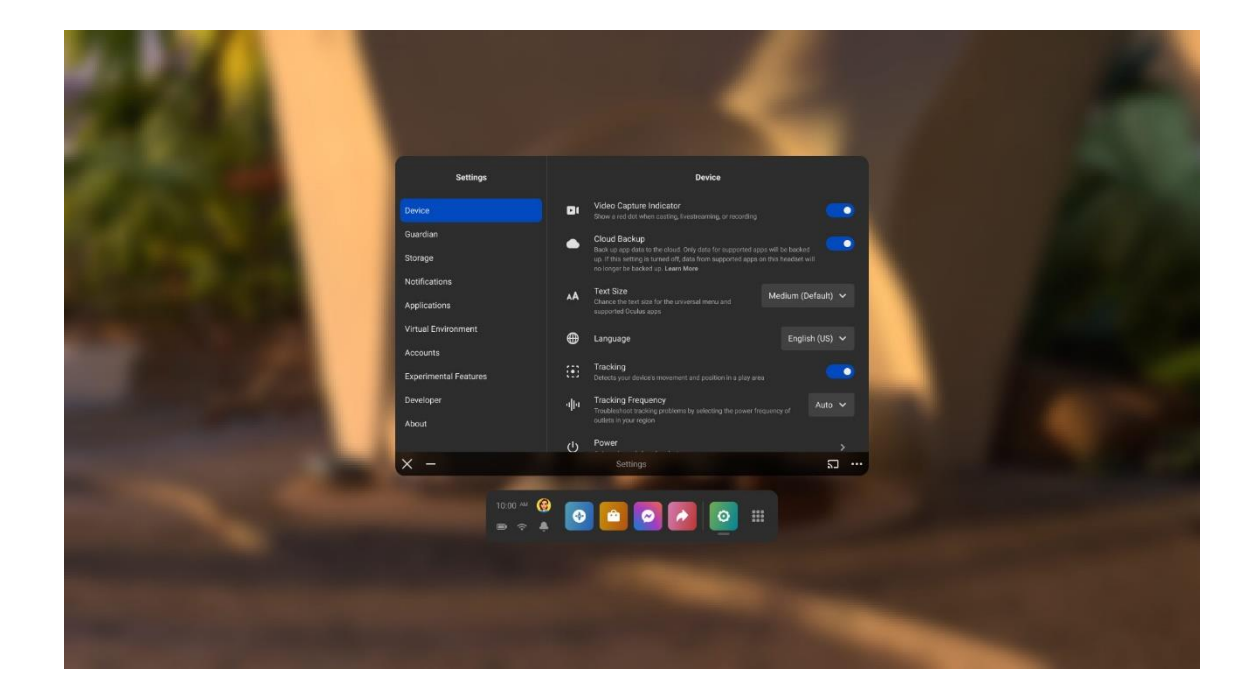